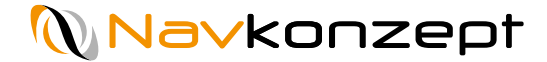

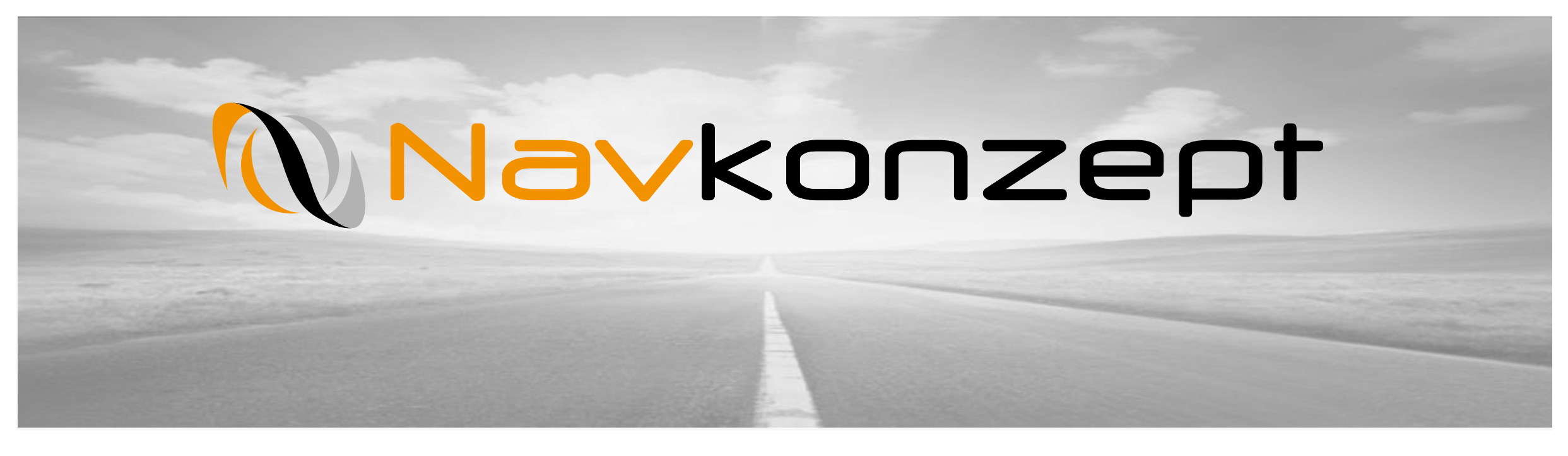

# Anleitung Standorte und Daten von IoT-Elementen aufrufen

Navkonzept GmbH | Anleitung IoT-Elemente im Navkonzept Portal | Juli 2020 | V1

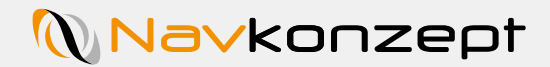

## Inhalt

#### 1. Einführung

- 2. IoT-Elemente in der Kartenansicht einblenden
- **3.** Listenübersicht IoT-Elemente

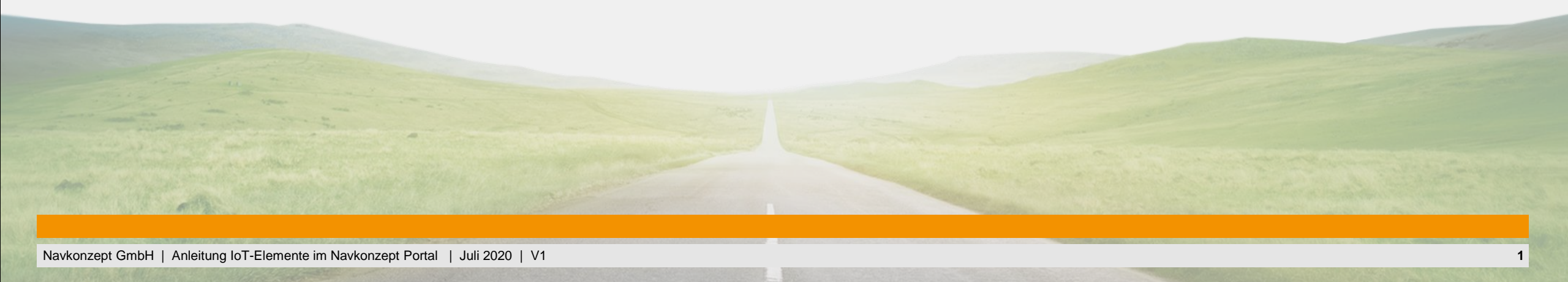

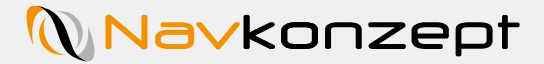

# 1. Einführung

Das Navkonzeptportal bietet Ihnen nun auch die Möglichkeit, aktuelle Daten und Standorte Ihrer IoT-Elemente abzurufen.

Sie können sich die Elemente dazu sowohl in der Kartenansicht einblenden lassen als auch eine detaillierte Auflistung im LiveDispo aufrufen.

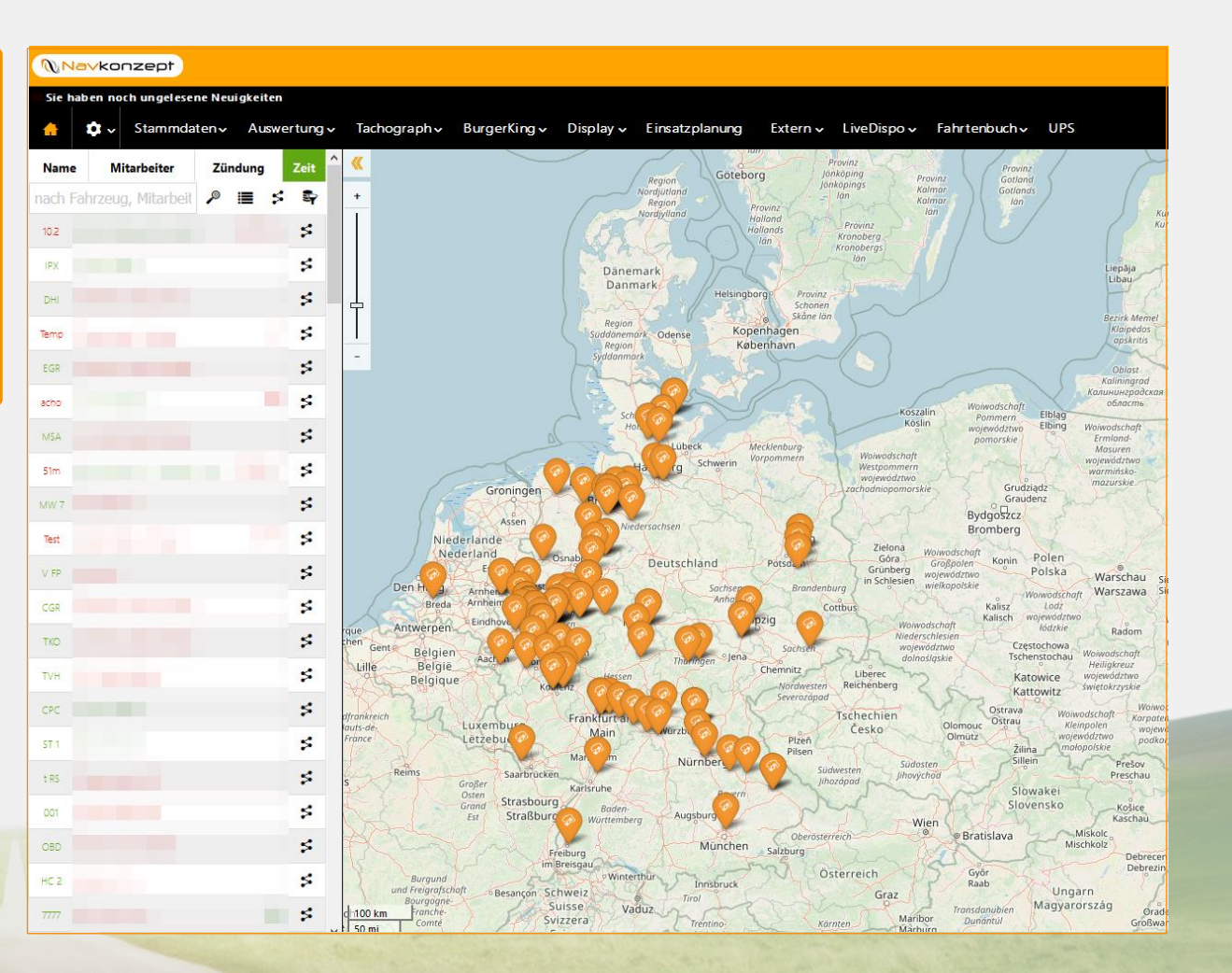

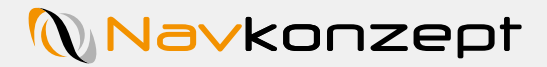

#### 2. IoT-Elemente in der Kartenansicht einblenden

Um sich die IoT-Elemente auf der Karte einblenden zu lassen, klicken Sie auf das Maplayer-Icon 1 in der Legende auf der rechten Seite der Kartenansicht. Im erscheinenden Menü klicken Sie auf "Maplayer" 2, dann auf den Menüpunkt "IoT" 3.

Nun können Sie Ihre IoT-Elemente anhand orangener Standortsymbole 4 auf der Karte verorten.

Per Klick auf die Standortsymbole können Sie die Daten einzelner Elemente abrufen. 5

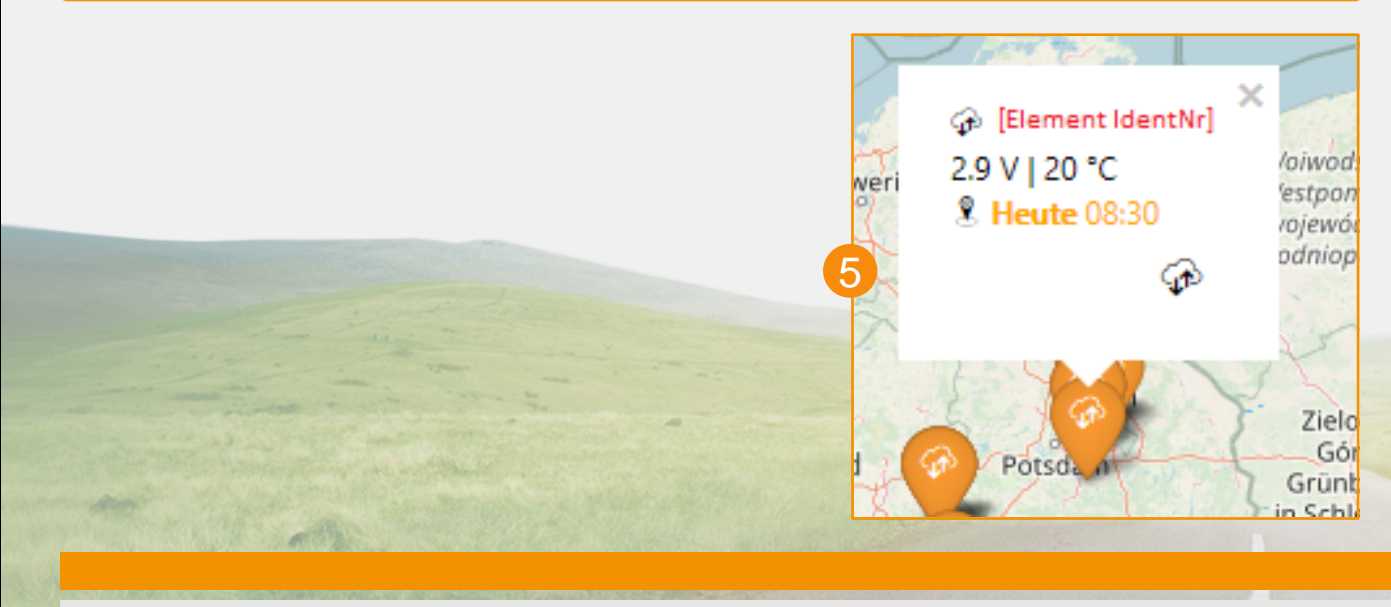

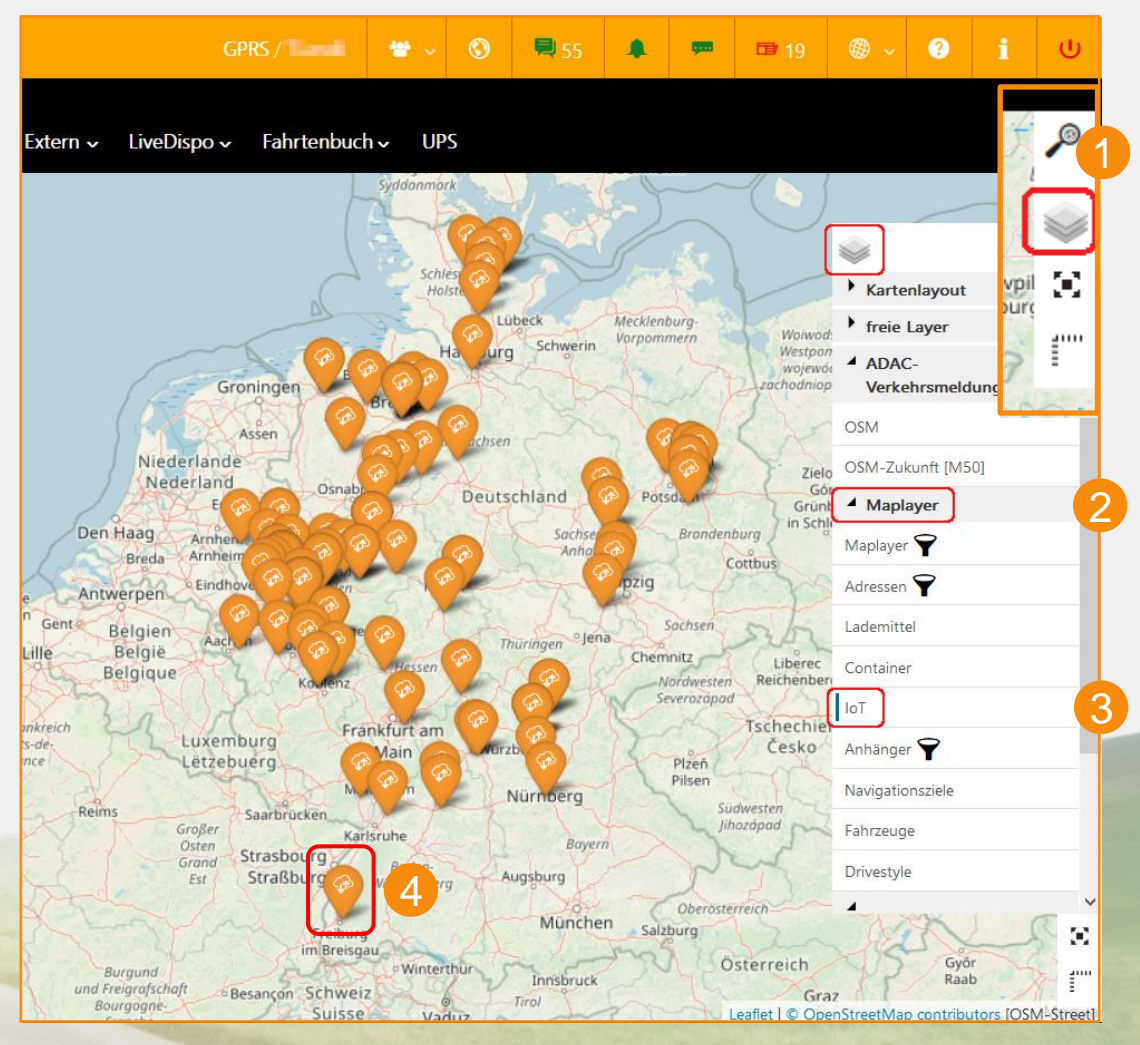

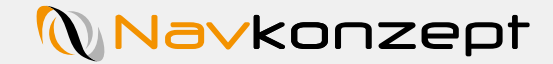

#### 3. Listenübersicht IoT-Elemente

Sie können sich alle Daten zu Ihren IoT-Elementen auch in einer Listenansicht anzeigen lassen.

Klicken Sie dazu in der Navigationsleiste auf den Reiter "LiveDispo" und wählen Sie anschließend im Dropdown-Menü "IoT".

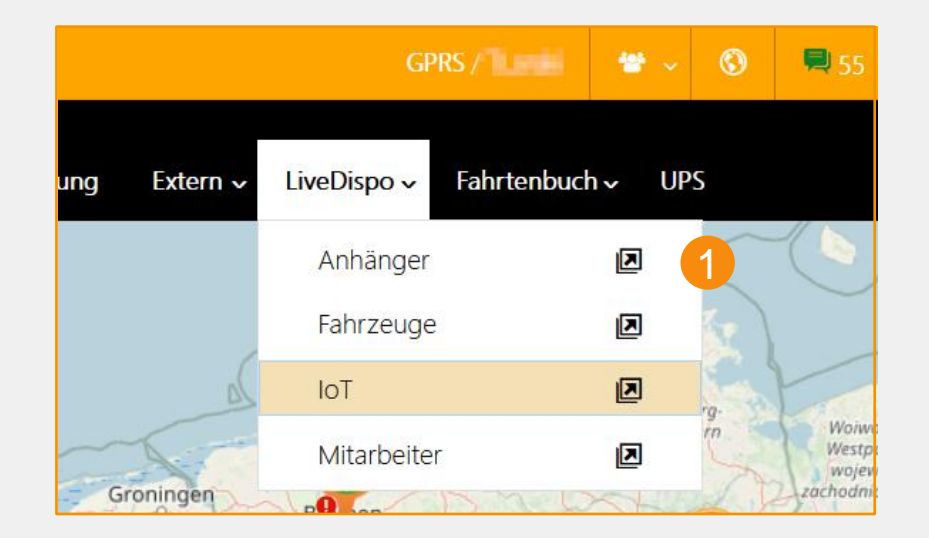

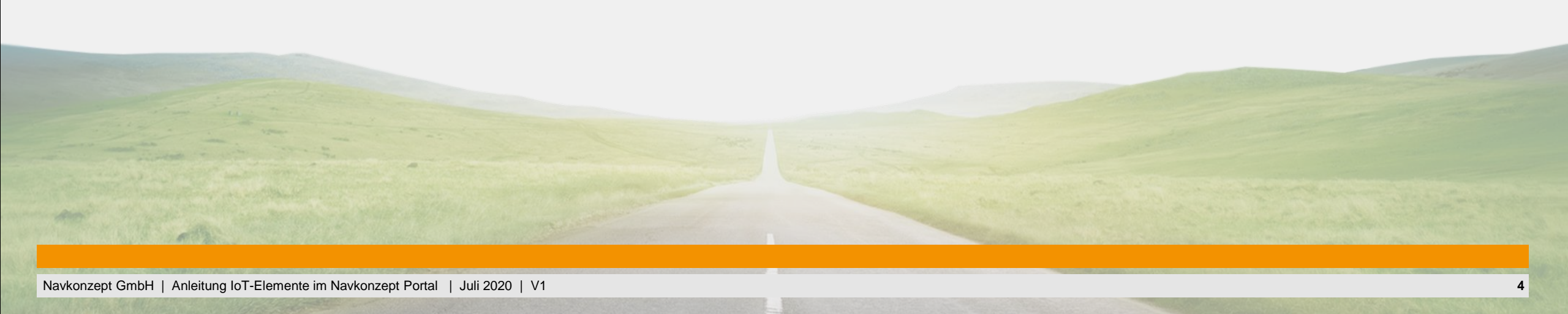

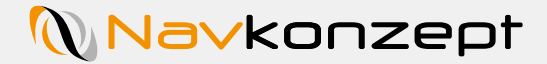

# 3. Listenübersicht IoT-Elemente

In der Übersicht können Sie entweder nach einzelnen Elementen suchen 1 oder eine der von Ihnen in den Stammdaten angelegten Gruppen 2 aufrufen.

Bestätigen Sie Ihre Auswahl mit einem Klick auf das grüne Häkchen.

Rechts oberhalb der Liste können Sie Stammdaten, Position, Ladungsstand etc. optional ein- und ausblenden.

| <b>Na∨konzept</b>  |                         |                               |                       | GP              |
|--------------------|-------------------------|-------------------------------|-----------------------|-----------------|
| 🕂 🌣 🗸 Stammdaten 🗸 | Auswertung 🗸 🛛 Tachogra | ph 🗸 🛛 BurgerKing 🗸 Display 🗸 | Einsatzplanung Exterr | ı ✓ LiveDispo ✓ |
| LiveDispo IoT      |                         |                               |                       |                 |
| Suche              | 📽 - alle -              | · • ₽                         |                       |                 |
| 🗣 Datenfilter 🚺    | 2                       | 2 3                           |                       |                 |
|                    |                         |                               |                       |                 |
|                    |                         |                               |                       |                 |
| Name               | 🗘 Ident                 | 🕈 🙎 🕗                         |                       | 📍 🎚 Koordinate  |

| Display 🗸 Einsatzplanung | Extern 🗸 LiveDispo 🗸 Fahrtenbuch 🗸 UPS |               |
|--------------------------|----------------------------------------|---------------|
| <b>√</b> 3               | ( <b>C</b> Heute 13:34)                | s 12 🔹 🗘      |
|                          |                                        | 4 = 2 * = / 0 |
| 🍦 🙎 🖸                    | 🍦 🙎 Koordinaten (N/E)                  | <b>D</b> •    |
|                          |                                        | - ଡ           |
|                          |                                        | - 🎓           |
|                          |                                        |               |